# 容量市場システムマニュアル

### 目次

| 1章 一括登録・変更の実施   | 2  |
|-----------------|----|
| (1)一括登録・変更手順    | 2  |
| 2章 一括登録・変更結果の照会 | 10 |
| (1)照会手順         | 10 |
| 変更履歴            | 12 |

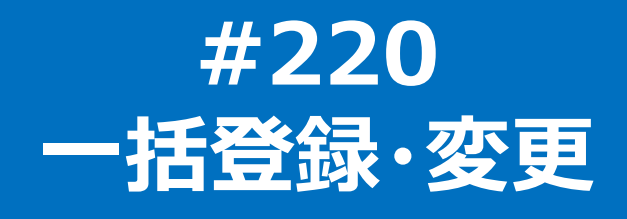

電力広域的運営推進機関

### (1) 一括登録·変更手順

ユーザ情報、電源等情報、期待容量情報、応札情報、容量停止計画の一括登録・変更を行います。

なお、ユーザ情報については一括登録のみ可能です。(電源等情報、期待容量情報、応札情報、容量停止計画は一括変更も可能です。)

(1)[参加登録]のリンク画面の[一括登録・変更]をクリック、
 または、画面左上部のメニューから、[一括登録・変更]をクリックしてください。
 [容量オークション]のリンク画面の[一括登録・変更]からも同じ機能を利用できます。

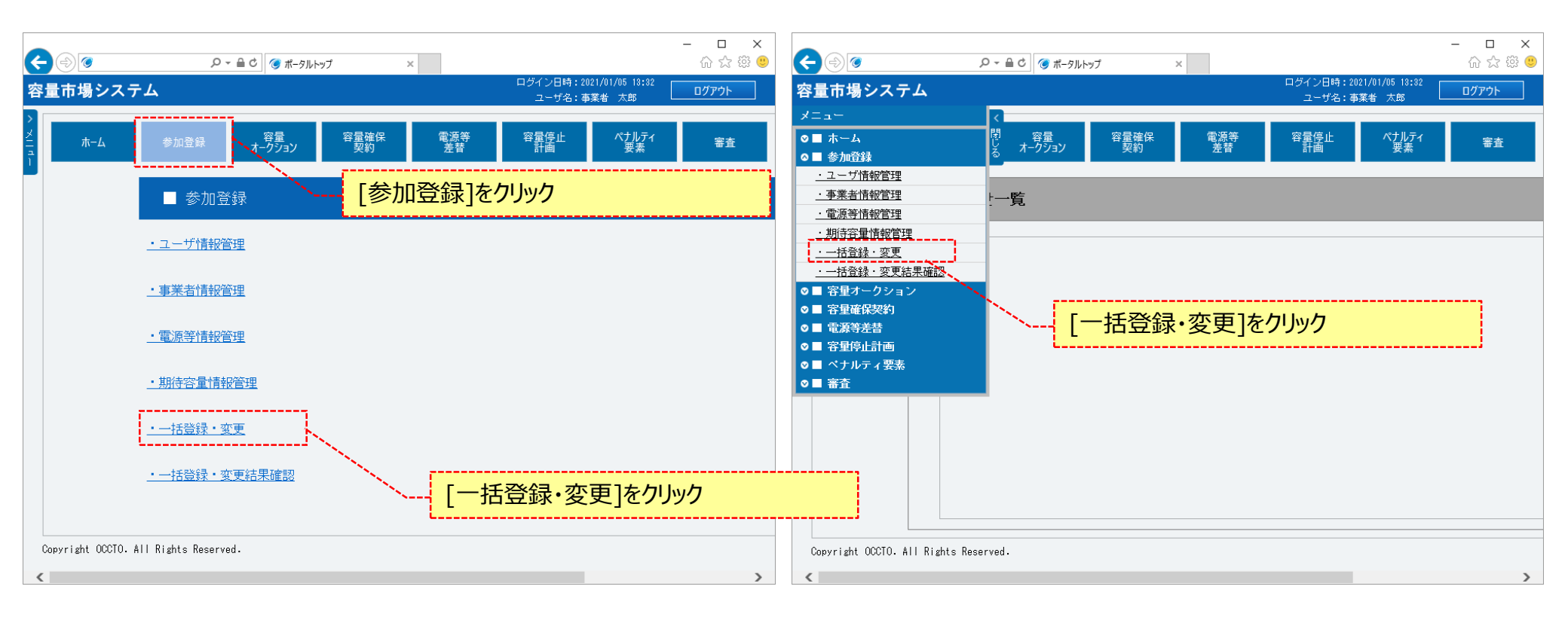

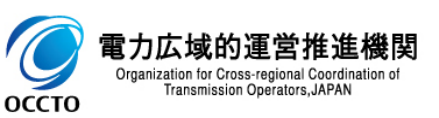

### (1) 一括登録·変更手順

#### ②一括登録・変更画面が表示されます。

一括登録・変更を行う対象のファイル種別を指定してください。

なお、入力方法等の詳細は、「容量市場システムマニュアル\_一括登録・変更\_別冊」を確認してください。

| ¢        | ÷ 🧭                                   |                                                                 |                                          | - □ ×<br>命☆戀 🥴 |  |  |
|----------|---------------------------------------|-----------------------------------------------------------------|------------------------------------------|----------------|--|--|
| 容        | 量市場システム                               |                                                                 | ログイン日時: 2020/01/31 16:53<br>ユーザ名: 事業者 一郎 | ወグアウト          |  |  |
| > ×114   | →括登録・変更画面 ↑ TOP > 参加登録 > →括登録         | <sub>変更 &gt; 一括登録・変更画面</sub> ファイル種別を指定                          |                                          |                |  |  |
| <u>'</u> |                                       |                                                                 |                                          |                |  |  |
|          | ファイル種別                                | ファイル種別を指定してくたさい。       米                                        |                                          |                |  |  |
|          | アップロードファイル                            | <ul> <li>アップロードファイルを選択してください。</li> <li>(アップロードファイル名)</li> </ul> |                                          | ファイル<br>選択     |  |  |
|          | ポータル<br>トップ                           |                                                                 |                                          | アップ<br>ロード     |  |  |
| (        | Copyright OCCTO. All Rights Reserved. |                                                                 |                                          |                |  |  |

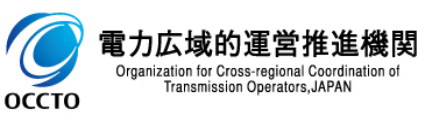

#### (1) 一括登録·変更手順

оссто

③アップロードファイルは、②にて選択したファイル種別に対応する「容量市場システムマニュアル\_別冊\_ファイル項目一覧」のシートを確認の上、作成してください。

アップロードファイルの作成が完了した後、[ファイル選択]をクリックし、対象のファイルを選択してください。

アップロードファイルの選択を変更する場合、再度[ファイル選択]をクリックし、変更後のファイルを選択してください。

| ← (⇒) ⊘                        |                                         | — □ ×<br>☆☆戀☺                                |
|--------------------------------|-----------------------------------------|----------------------------------------------|
| 容量市場システム                       |                                         | ログイン日時:2020/01/31 16:53<br>ユーザ名:事業者 一郎 ログアウト |
| 一括登録・変更画面 ↑ TOP > 参加登録 > → 括登録 | ・変更 〉一括登録・変更画面                          |                                              |
|                                |                                         | アップロードファイルの作成が完了した後、                         |
| ファイル種別                         | ファイル種別を指定してください。                        | [ <i>] ファ</i> 1ル選択]をクリック                     |
| アップロードファイル                     | アップロードファイルを選択してください。<br>* (アップロードファイル名) | ファイル<br>選択                                   |
| ポータル<br>トップ                    |                                         | アップ<br>ロード                                   |
| Copyright OCCIO, All Rights    | Reserved.                               |                                              |

|     |                                                 |              |      | <u> </u> |
|-----|-------------------------------------------------|--------------|------|----------|
|     | 表:選択するファイル種別に対応する別冊_ファイル項目一覧の参照                 | <b>祭先シート</b> | ⊐-ド値 |          |
|     | ※一括登録・変更アップロード時の制限事項                            |              | 1    |          |
|     | ・アップロード可能なファイル拡張子は、「csvlです。                     |              | 2    |          |
|     |                                                 |              | 6    |          |
|     | ・アップロード可能なファイルサイズの上限は、1MBです。                    |              | 7    |          |
|     | ・アップロードファイルのヘッダー項目は、ダブルクォーテーション                 |              | 8    |          |
|     | で括ってください。                                       |              | 3    |          |
| 電フ  | 例) 正:"登録区分","電源等識別番号",・・・<br>誤・登録区分 雷源等識別番号 ・・・ |              | 4    |          |
| Org |                                                 |              | 9    |          |

| □-ド値 | 選択するファイル種別                   | 別冊_ファイル頃日一覧<br>参照先シート |
|------|------------------------------|-----------------------|
| 1    | ユーザ情報一括登録                    | 003                   |
| 2    | 電源等情報一括登録·変更(安定電源)           | 002①                  |
| 6    | 電源等情報一括登録・変更(変動電源(単独))       | 002②                  |
| 7    | 電源等情報一括登録・変更(変動電源(アグリゲート))   | 002③                  |
| 8    | 電源等情報一括登録・変更(発動指令電源(アグリゲート)) | 002@                  |
| з    | 期待容量情報一括登録・変更                | 012                   |
| 4    | 応礼情報一括登録·変更                  | 013                   |
| 9    | 容量停止計画登録·変更                  | 032                   |

(1) 一括登録·変更手順

#### ④一括登録・変更画面にて[ファイル選択]をクリックした場合、ファイル選択ダイアログが表示されます。 アップロードするファイルを選択した後、[開く]をクリックしてください。

| <i>⊜</i> アップロードするファイルの選択 ×                   |              |                               |                  |                    |     |                |       |   |
|----------------------------------------------|--------------|-------------------------------|------------------|--------------------|-----|----------------|-------|---|
| $\leftarrow \rightarrow \checkmark \uparrow$ | √ Ū          | ドキュメントの検索                     |                  | <i>م</i>           |     |                |       |   |
| 整理 ▼ 新しいフォ                                   | <i>†ルダ</i> − |                               |                  |                    |     |                |       | ? |
| カイック マクセフ                                    |              | 名前                            | 更新日時             | 種類                 | サイズ |                |       |   |
| デジィック アクセス                                   | *            | 🔊 アップロードファイル.csv              | 2020/01/29 17:45 | Microsoft Excel CS | 1 K | В              |       |   |
| ↓ ダウンロード                                     | *            |                               |                  |                    |     |                |       |   |
| 🚆 ドキュメント                                     | *            |                               |                  |                    |     |                |       |   |
| 📰 ピクチャ                                       | *            |                               |                  |                    |     |                |       |   |
| PC                                           |              |                               |                  |                    |     |                |       |   |
| 💣 ネットワーク                                     |              |                               |                  |                    |     |                |       |   |
|                                              |              |                               |                  |                    |     |                |       |   |
|                                              |              |                               |                  |                    |     |                |       |   |
|                                              |              |                               |                  |                    |     |                |       |   |
|                                              |              |                               |                  |                    |     |                |       |   |
|                                              |              |                               |                  |                    |     |                |       |   |
|                                              | 7- /1        |                               |                  |                    |     | +***           |       |   |
|                                              | ノアイル         | 治( <u>N</u> ): パッノロートノアイル.csv |                  |                    |     | 9^(0)71/ (*.*) | A     | ~ |
|                                              |              |                               |                  |                    |     | 篇<( <u>O</u> ) | キャンセル | · |
|                                              |              |                               |                  |                    |     |                |       |   |
|                                              |              |                               | アップロードするファイ      | ルを選択した後            |     |                |       |   |
|                                              |              |                               | [開く]をクリック        |                    | /   |                |       |   |
|                                              |              |                               |                  |                    |     |                |       |   |

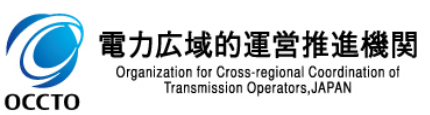

#### (1) 一括登録·変更手順

⑤対象ファイルの選択が完了した場合、アップロードファイル名が表示されます。 ファイル種別の入力及びアップロードファイルの選択が完了した後、[アップロード]をクリックしてください。 一括登録・変更を行わず、ポータルトップへ戻る場合、[ポータルトップ]をクリックしてください。

| <b>~</b> @@      | ♀ ▲ C<br>③ 一括登録·変更画面 ×                                                       | - □ ×      |
|------------------|------------------------------------------------------------------------------|------------|
| 容量市場シス           | ログイン日時:2020/01/31 16:53<br>ユーザ名:事業者 →郎                                       | ログアウト      |
| > <u>一括登録・変す</u> |                                                                              |            |
| 2                | > 一括登録・変更 > 一括登録・変更画面                                                        |            |
|                  |                                                                              |            |
|                  |                                                                              | ]          |
| ファイル種別           | ★ 1:ユーザ情報→括登録                                                                |            |
| アップロードフ          | <b>ァイル </b> * アップロードファイル・csv                                                 | ファイル<br>選択 |
| ポータル<br>トップ      |                                                                              | アップ<br>ロード |
| Copyright OCCTO. | All Rights Reserved.                                                         |            |
|                  | アップロードファイルの選択が完了した場合、<br>ファイル名を表示                                            |            |
| /                |                                                                              |            |
|                  | ペータルトップへ戻る場合、[ポータルトップ]を<br>クリック<br>ファイル種別の入力及びファイル選択が完了<br>した後、[アップロード]をクリック | /          |

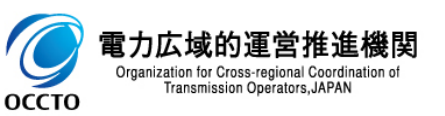

#### (1) 一括登録·変更手順

- ⑥一括登録・変更画面にて[アップロード]をクリックした場合、確認ダイアログが表示されます。
- ー括登録・変更をする場合、[OK]をクリックしてください。

一括登録・変更をキャンセルする場合、[キャンセル]をクリックしてください。

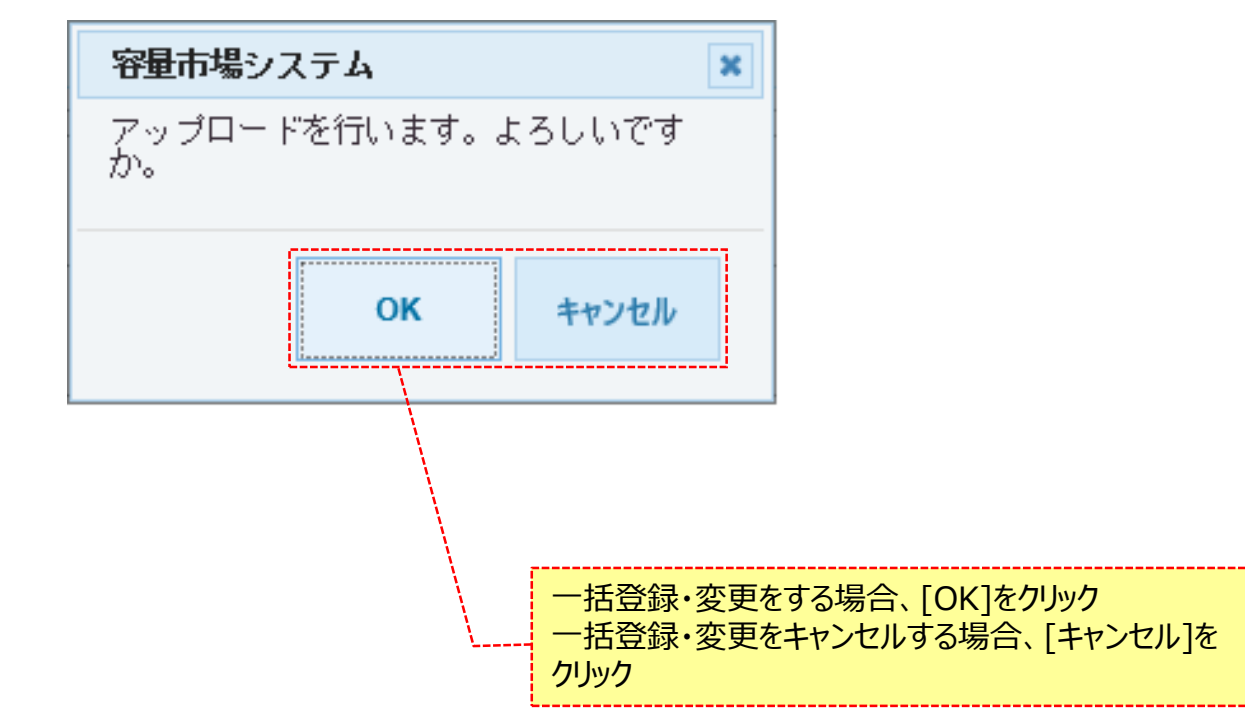

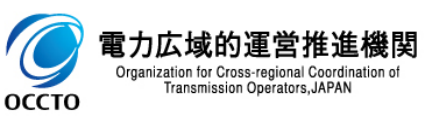

#### (1) 一括登録·変更手順

⑦一括登録・変更画面にて[アップロード]をクリック後に表示される確認ダイアログにて[OK]をクリックした時(⑥)、 アップロード時の制限事項に反している等の場合、各ページ上部または入力項目の横にエラーメッセージが出力されます。 エラーメッセージの内容を確認の上、再度一括登録・変更を実施してください。 エラーメッセージの内容については、「容量市場システムマニュアル」別冊\_メッセージー覧」を参照してください。

| ¢ | ي ا                                |                                       | × |                             |                                          | - □ ×<br>命☆戀 <sup>(1)</sup> |
|---|------------------------------------|---------------------------------------|---|-----------------------------|------------------------------------------|-----------------------------|
| 容 | 量市場システム                            |                                       |   |                             | ログイン日時: 2020/01/31 16:53<br>ユーザ名: 事業者 一郎 | ログアウト                       |
| > | 一括登録・変更画面                          |                                       |   |                             |                                          |                             |
| X | ↑ TOP > 参加登録 > 一括登録・変更 :           | ◎ 一括登録・変更画面<br>                       |   |                             |                                          | ,                           |
| Ē |                                    |                                       |   |                             |                                          |                             |
|   |                                    | <u>\</u>                              |   |                             |                                          |                             |
|   | ファイル種別 *                           | ファイル種別を指案してくたさい。                      |   |                             |                                          |                             |
|   | アップロードファイル 米                       | アップロードファイルを選択してください。<br>(アップロードファイル名) |   |                             |                                          | ファイル<br>選択                  |
|   | ポータル<br>トップ                        |                                       |   |                             |                                          | アップ<br>ロード                  |
| 1 | Copyright OCCTO. All Rights Reserv | red.                                  |   |                             |                                          |                             |
|   |                                    |                                       |   | ラーメッセージの内容は<br>マニュアル 別冊 メッキ | 、「容量市場システ<br>マージー覧」にて確認                  |                             |

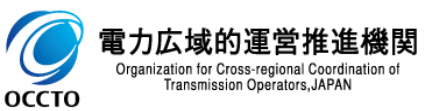

(1) 一括登録·変更手順

⑧一括登録・変更画面にて[アップロード]をクリックし、一括登録・変更が完了した場合、完了画面が表示されます。 一括登録・変更結果を確認する場合、「2章 一括登録・変更結果の照会」を参照してください。

|          |                                                                                                    | - □ ×<br>☆☆戀® |
|----------|----------------------------------------------------------------------------------------------------|---------------|
| 容        | 304 268 - 2020/031 16.38<br>空量市場システム ユーザ名: 事業者 一郎                                                      | ログアウト         |
| > XIIH - | 完了画面<br>処理が正常に完了しました。<br>操作を継続したい場合は、メニューから選択して操作を継続してください。<br>引き続き、他の業務を実施する場合、<br>[メニュー]からポータルトップへ戻る |               |
|          | Copyright OCCTO. All Rights Reserved.                                                                  |               |

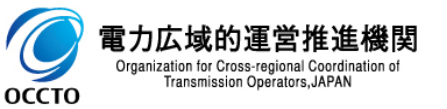

一括登録・変更の実施は以上です。

# 2章 一括登録・変更結果の照会

### (1)照会手順

ユーザ情報、電源等情報、期待容量情報、容量停止計画の一括登録・変更結果の照会を行います。

なお、応札情報一括登録・変更結果の照会は、「容量市場システムマニュアル」応札情報管理」を参照してください。

#### ①[参加登録]のリンク画面の[一括登録・変更結果確認]をクリック、 または、画面左上部のメニューから、[一括登録・変更結果確認]をクリックしてください。 [容量オークション]のリンク画面の[一括登録・変更結果確認]からも同じ機能を利用できます。

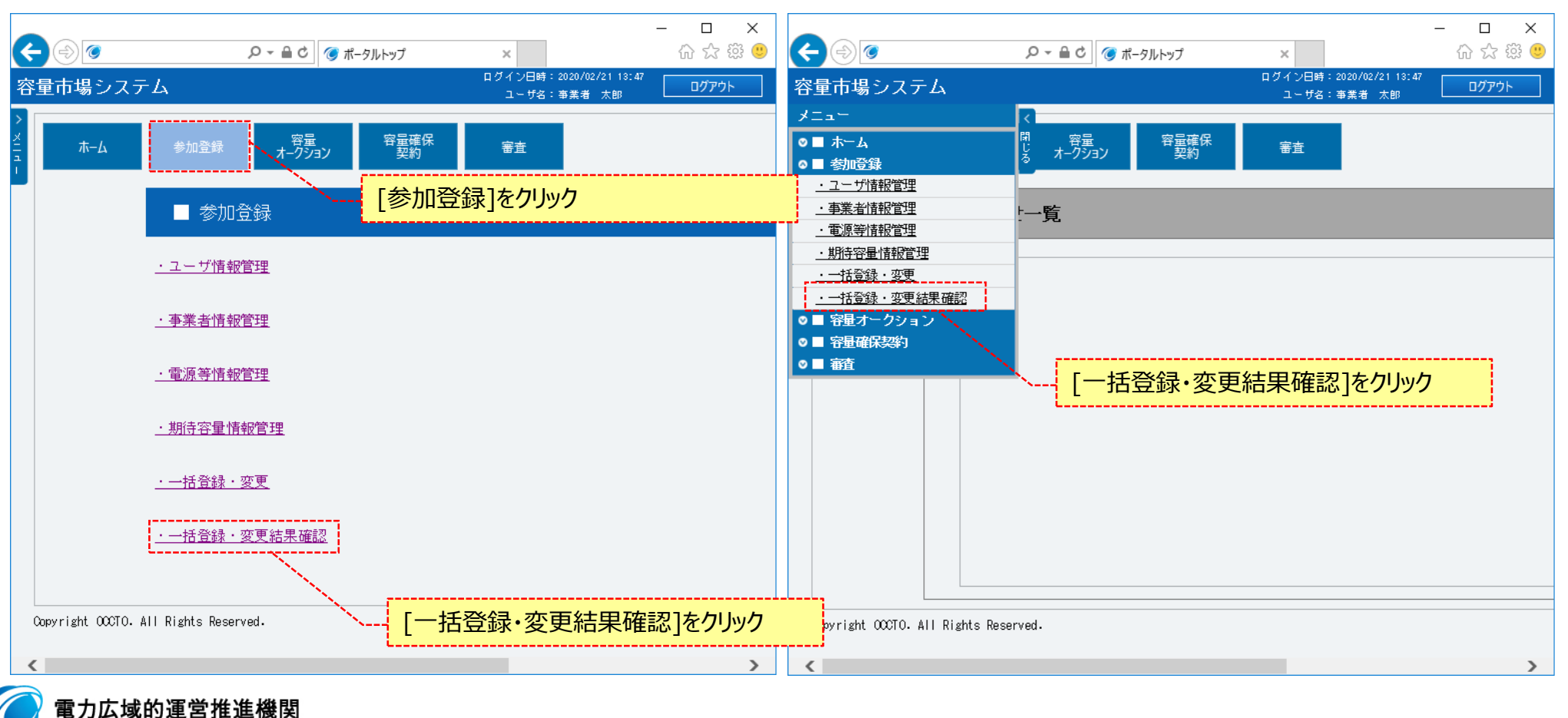

OCCTO

# 2章 一括登録・変更結果の照会

### (1) 照会手順

②一括登録・変更結果確認画面が表示されます。 検索条件を入力後、[検索]をクリックしてください。 なお、入力方法等は、「容量市場システムマニュアル\_一括登録・変更\_別冊」を確認してください。

| 市場システム                       |                                      |        | ログイン日時:2020/01/31 16:53<br>ユーザ名:事業者 一郎 ログアウト |
|------------------------------|--------------------------------------|--------|----------------------------------------------|
| 括登録・変更結果確認画面<br><sup></sup>  | ]<br>更結果確認 > 一括登録・変更結果確認画面           |        | 検索条件を入力                                      |
|                              |                                      |        | · L                                          |
| ファイル種別                       | ファイル種別を指定してくたさい。<br>米 ✓              |        |                                              |
| 「業者コード                       | 半角英数字で入力してください。<br>0001              |        |                                              |
| 参加登録申請者名                     | 全角または半角文字で入力してください。                  |        |                                              |
| 登録ファイル名                      | 全角または半角文字で入力してください。                  |        |                                              |
| ューザID                        | 半角英数字で入力してください。                      |        | ※検索結果出力時の制限事項                                |
| 登録日                          | yyyy/mm/dd形式で入力してください。<br>2020/01/31 |        | ・出力できる検索結果の上限は、1,000<br>件です。                 |
| 登録結果NGD情報を表示                 |                                      |        |                                              |
|                              |                                      |        | 検索                                           |
| yright OCCTO. All Rights Res | served.                              | 検索条件を入 | 力後、[検索]をクリック                                 |

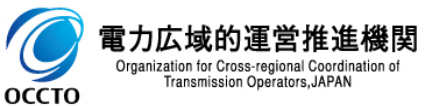

### (1)照会手順

оссто

③一括登録・変更結果確認画面の下部に検索結果が表示されます。

ー括登録・変更の結果は、一括登録結果一覧の「登録結果」を確認してください。「登録結果」が「OK」の場合は、登録されております。

なお、応札情報一括登録・変更の結果については、「容量市場システムマニュアル」応札情報管理」を参照してください。

また、電源等情報及び期待容量情報の一括登録・変更による申込を完了するためには、申込完了の手続きが必要です。メニューより、ポータルトップに 戻って操作を継続してください。詳細は、「容量市場システムマニュアル\_電源等情報管理 8章 電源等情報の申込完了の手続き」または「容量市場シス テムマニュアル\_期待容量情報管理 8章 期待容量情報の申込完了の手続き」を参照してください。

登録結果が「NG」(アップロードファイルに1件でもエラーとなる情報が含まれる)の場合、アップロードファイルの全情報が登録されていませんので、エラーを修正後、再度一括登録・変更を実施してください。

登録結果の詳細をCSVファイルで確認する場合、確認対象の[選択]にチェックを入れ、[CSV出力]をクリックしてください。

出力されるCSVファイルの内容については、「容量市場システムマニュアル\_別冊\_ファイル項目一覧の一括登録・変更エラー一覧CSV」を参照してください。 ポータルトップへ戻る場合、[ポータルトップ]をクリックしてください。

| <                                                                                                    |                                       | 確認画面 ×                            |                                            |                                            | - ロ ×<br>슈☆戀豐        |                   |
|----------------------------------------------------------------------------------------------------|---------------------------------------|-----------------------------------|--------------------------------------------|--------------------------------------------|----------------------|-------------------|
| 容量市場システム                                                                                                    |                                       |                                   | I                                          | ログイン日時: 2020/01/31 16:<br>ユーザ名: 事業者 一郎     | s:53ヷアウト             |                   |
| <ul> <li>→括登録・変更結果確認面面</li> <li>↑ TOP &gt; 参加登録 &gt; 一括登録・変更結単発現 &gt; → は<br/>出力した</li> </ul>                  | ***** ******************************* | ・エック                              |                                            |                                            | ※CSV出力時              | の制限事項             |
| 一括登録結果一覧                                                                                                    | 登録結果がING」のファ                          | イルのみ出力可能で                         | 了。<br>一一一一一一一一一一一一一一一一一一一一一一一一一一一一一一一一一一一一 | =                                          | ・出力できるし<br>12,000件です | ノコード件数の上限は、<br>す。 |
| 1 - 2 件 (全2件)<br>■<br>選択                                                                                       | くく最終<br>◆ 事業者コード ◆                    |                                   | 記録・友史和未征衣<br>◆ ユーザID                       | →<br>全録日時 +                                | ◆ 登録結果 ◆             |                   |
| ☑ アップロードファイル・csv<br>□ アップロードファイル2・csv                                                                          | 0C01 #<br>0C01 #                      | 式会社0001<br>(式会社0001               | U520008303<br>U520008303                   | 2020/01/31 18:12:18<br>2020/01/31 18:20:53 | 8 NG<br>3 処理中        |                   |
| 1 - 2 件 (全2件)                                                                                                  | 《最初                                   | □ ( ii へ I □ I <mark>対象を</mark> ) | 選択した後、[CSV出                                | 出力]をクリック                                   |                      |                   |
| ポータルトップ                                                                                                    |                                       |                                   |                                            |                                            | CSV出力                |                   |
| Copy right 00010. Al<br><b>電 フ ム 攻 的 建 宮</b> ポータルトップへ<br>Organization for Cross-region<br>Transmission Operato | 戻る場合、[ポータルト・                          | על]                               |                                            | -                                          | ─括登録·変更編             | 」<br>詰果の照会は以上です。  |

11

# 変更履歴

| 1 | 2 |
|---|---|
|   |   |

| 版数  | 改版日       | 改版内容         | 備考 |
|-----|-----------|--------------|----|
| 第1版 | 2020/2/10 | 新規作成         |    |
| 第2版 | 2020/4/24 | 機能追加に伴う差し替え等 |    |
| 第3版 | 2021/2/10 | 機能追加に伴う差し替え等 |    |
|     |           |              |    |
|     |           |              |    |
|     |           |              |    |
|     |           |              |    |
|     |           |              |    |
|     |           |              |    |
|     |           |              |    |
|     |           |              |    |
|     |           |              |    |
|     |           |              |    |
|     |           |              |    |
|     |           |              |    |

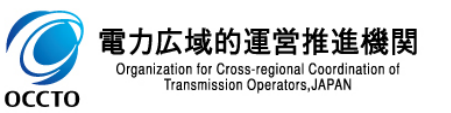